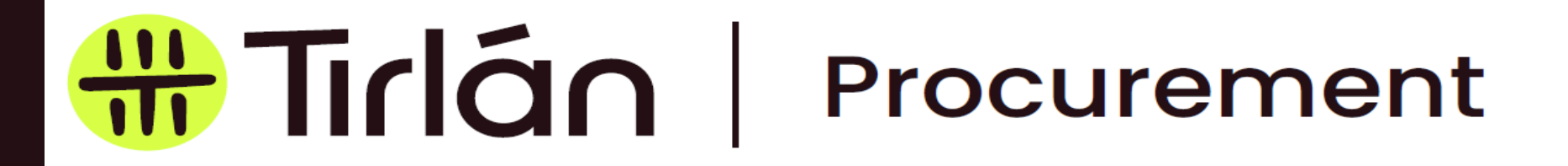

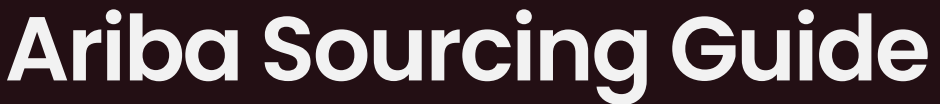

Guide for Tirlan suppliers participating in sourcing events through Ariba

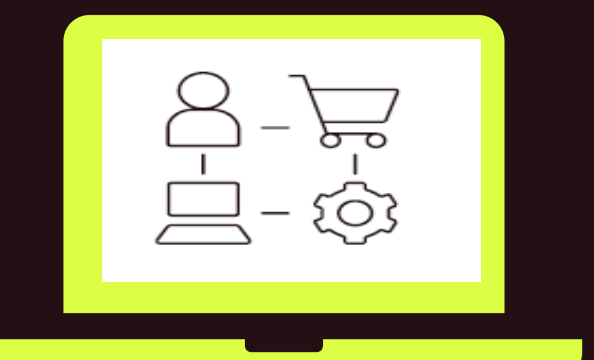

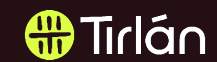

### Sourcing Invitation E-Mail

 You will receive an email invitation from SAP Ariba asking you to register and set up an account.

Having received this email, use the • link "Click Here" to continue to the registration page.

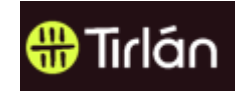

Welcome, userFromAdmin2.

Glanbia PLC has registered you as a user on their Ariba Spend Management site. Before you can access Glanbia PLC's events, you must register on the Ariba Commerce Cloud,

Click Here to register on the Ariba Commerce Cloud and access your account.

If you are unable to launch a browser using this link, copy the link and paste it into the address bar of any of the supported Web browsers to form a single-line URL.

http://Glanbia.supplier-eu.ariba.com?awsso\_tkn= 25ToPncumO614d0203ab2f06225

NOTE: This URL is only valid for 2 days. Make sure to register on the Ariba Commerce Cloud before the link expires. After you register on the Ariba Commerce Cloud, you can no longer use this link.

Thank you, Ariba, Inc. Administrator

An Ariba Network profile is needed to participate in any sourcing events arranged by Tirlan.

#### Tirlán

## Signing Up

- Click Sign Up to generate your username and password.
- If you have accessed Ariba before and have a username and password, you can select Log In.

|        | Have a question? Click here to see a Quick Start guide.                                                                                                    |
|--------|----------------------------------------------------------------------------------------------------|
|        | Sign up as a supplier with Glanbia Plc on SAP Ariba.                                                                                                    |
|        | Glanbia PIc uses SAP Ariba to manage procurement activities.                                                                                                    |
|        | Create an SAP Ariba supplier account and manage your response to procurement activities required by Glanbia Plc.                                                                                                    |
|        | Already have an account?                                                                                                    |
| ssed   |                                                                                                    |
| d have | About Ariba Network                                                                                                    |
|        | The Ariba Network is your entryway to all your Ariba seller solutions. You now have a single location to manage all of your customer relationships and<br>supplier activities regardless of which Ariba solution your customers are using. Once you have completed the registration, you will be able to: |
| an     | Respond more efficiently to your customer requests                                                                                                    |
|        | <ul> <li>Work more quickly with your customers in all stages of worknow approval</li> <li>Strengthen your relationships with customers using an Ariba Network solution</li> </ul>                                                                                                    |
|        | Review pending sourcing events for multiple buyers with one login     Apply your Company Brafile across Ariba Network, Ariba Discovery and Ariba Sourcing activities                                                                                                    |
|        | Apply your company Prome across Anda Network, Anda Discovery and Anda Sourcing activities                                                                                                    |
|        | moving to the Aliba Network allows you to log into a single location to manage.                                                                                                    |
|        | All your Ariba customer relationships     All your event actions, tasks and transactions                                                                                                    |
|        | Your profile information                                                                                                    |
|        | All your registration activities     Your contact and user administrative tasks                                                                                                    |
|        |                                                                                                    |
|        |                                                                                                    |

#### **Company Information**

- Once you Sign Up and in order to generate a username and password, you will be asked to complete the following mandatory fields which are marked with an asterisk (\*):
  - 1.Company Name\*2.Country\*3.Address\*4.City\*
- Please note that some of these fields may have already been prepopulated by Tirlán. You can edit these fields if required

| Company information |               |        | # Tirlán                                                                                                    |
|---------------------|---------------|--------|----------------------------------------------------------------------------------------------------|
|                     |               |        | * Indicates a required field                                                                                  |
| Company Name:*      | Joe Bloggs    |        |                                                                                                    |
| Country:*           | Ireland [IRL] | $\vee$ | If your company has more than one office, enter the main office address.                                      |
| Address:*           | Glanbia Plc   |        | You can enter more addresses such<br>as your shipping address, billing<br>address or other addresses later in |
|                     | Glanbia House |        | your company profile.                                                                                         |
| City:*              | Kilkenny      |        |                                                                                                    |
| Postal Code:        | R95 E866      |        |                                                                                                    |
| State:              |               |        |                                                                                                    |

🖶 Tirlán

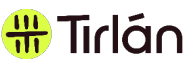

#### **USERNAME & PASSWORD**

- Your email address will default to your username, you can change this if you wish
- Note: All usernames must be in email format
- This will not change the actual email address that communications about the event will be sent to. Please contact Tirlan if you need to change the email address the invitation was originally sent to.
- Specify the email address that PO notifications will be sent to. You have the option to change this email address and also add additional email addresses through the Account Settings feature
- Accept the Terms of Use by **checking the box**
- o Click **Register** to finalise your account setup

| User account information |                       |          |   |                                                                                                    |
|--------------------------|-----------------------|----------|---|----------------------------------------------------------------------------------------------------|
|                          |                       |          |   | * Indicates a required field                                                                                        |
| Name:*                   | Joe                   | Bloggs   |   | SAP Ariba Privacy Statement                                                                                         |
| Email:*                  |                       |          |   |                                                                                                    |
|                          | Vse my email as my    | username |   |                                                                                                    |
| Username:*               | kellyallen@glanbia.ie |          |   | Must be in email format(e.g<br>john@newco.com) (i)                                                                  |
| Password:*               | Enter Password        |          |   | Must contain a minimum 8 characters including letters and numbers. $\textcircled{0}$                                |
|                          | Repeat Password       |          |   |                                                                                                    |
| Language:                | English               | Ň        | ~ | The language used when Ariba sends you<br>configurable notifications. This is<br>different than your web b          |
| Email orders to:*        | joebloggs@glanbia.ie  |          |   | Customers may send you orders through<br>Ariba Network. To send orders to<br>multiple contacts in your organization |
|                          |                       |          |   | create a distribution list and enter the<br>email address here. You can change this<br>anytime.                     |

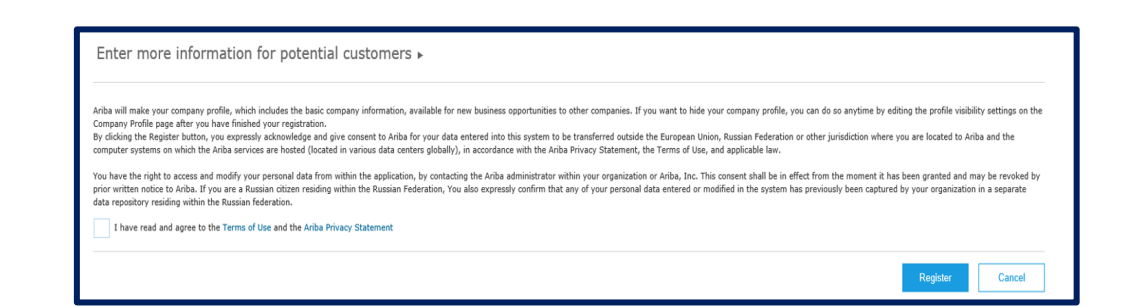

### **Company Classification**

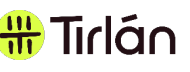

- On the first tab 'Basic' go to the bottom of the screen under Product & Service Categories
- Select Browse or type a keyword to search for a classification to add to your profile
- Use the add (+) symbol to add the relevant classification to your account
- Identify any relevant category which describes the services your organisation provides
- In the Ship-to or Service Locations field, enter the name of the country your organisation operates in and select Add
- You can specify a particular county or keep it at country level e.g. Ireland
- Please note that these fields may have already been populated by Tirlan when adding your company to the sourcing event in Ariba. You can edit these fields if required.
- Once all of the mandatory fields have been completed, you can select create account to generate your username and password.

| Company Profile              |                           |               |          |                    |                      |
|------------------------------|---------------------------|---------------|----------|--------------------|----------------------|
| Basic <mark>(3)</mark>       | Business <mark>(2)</mark> | Marketing (3) | Contacts | Certifications (1) | Additional Documents |
| * Indicates a required field |                           |               |          |                    |                      |

| Product and Service Categories, Ship-to or Service Locations, and Industries                                                                                                    |  |  |  |  |
|----------------------------------------------------------------------------------------------------|--|--|--|--|
| Product and Service Categories*                                                                                                    |  |  |  |  |
| Enter the products and services your company provides. Postings made by buyers will be matched to you based on the product and service categories you enter below.                                                                                                    |  |  |  |  |
| Enter Product and Service Categories Add -or- Browse                                                                                                    |  |  |  |  |
| Aluminum permanent mold castings X Tin sand castings X                                                                                                    |  |  |  |  |
| Ship-to or Service Locations*                                                                                                    |  |  |  |  |
| Enter the locations that your company ships to or serves. If you serve limited locations, enter the locations your company serves below. If you have global capabilities, browse and select "Global." For example: a services company might only serve the US, but a goods manufacturer may ship globally. |  |  |  |  |
| Enter Ship-to or Service Location Add -or- Browse                                                                                                    |  |  |  |  |
| Cork - Ireland X                                                                                                    |  |  |  |  |

#### **Event Access**

- Please note that the link used to generate your username and password cannot be used to re- access the event once you exit the webpage.
- Please use the below link to login using your newly created username and password to re- access Ariba:
- When you are invited to an RFX you will receive an e-mail similar to the attached screen shot.

https://service.ariba.com/Sourcin g.aw/124991006/aw?awh=r&awss\_k=ZzLbjxr7&dard=1

#### Tirlán has invited you to participate in an event: Tirlan RFP.

DESMONDE <s4system-prodeu+Glanbia-T.Doc1855197768@eusmtp.ariba.com> To • Esmonde, Deirdre

i) If there are problems with how this message is displayed, click here to view it in a web browser

WARNING: This message originated from outside the Glanbia network, please use caution when accessing content and responding. Do NOT open attachments or click on links unless you can verify the source of this email. Report any suspicious emails to Global Service Desk http://servicedesk/

Tirlán has invited you to participate in the following event: Tirlan RFP. The event is set to begin on Friday, February 9, 2024 at 4:35 AM, Pacific Standard Time.

Use the following username to log in to Tirlán events: desmonde@glanbia.ie.

Click Here to access this event.

When you click this link, log in with your username and password. You will then have the option to register your buyer-specific user ID with a new or existing Ariba Commerce Cloud account and participate in your event.

If you do not want to respond to this event, <u>Click Here</u>. You must register on the Ariba Commerce Cloud or log in using your existing Ariba Commerce Cloud account username and password before you can indicate that you do not want to respond to this event.

If you have forgotten your username or password and are unable to log in <u>Click Here</u>.

NOTE: The forgot password link is only valid for 24 hours. After this link expires, click Forgot Password on the Ariba Login page to reset your password.

If you have questions about this event, contact Tirlán via telephone at 111-111-1111 or via e-mail at <u>DEsmonde@glanbia.ie</u>.

Access our help guide to support you to navigate through the Gianbia Ariba Sourcing event that was sent to you. The document includes a step action guide as well as troubleshooting FAQ: cick <u>Help Guide</u>

We look forward to working with you!

Thank You,

Tirlán

You are noniving this email because your conterver, Glaebia - TEST, has identified you as the appropriate contact for this correspondence. If you are not the correct contact, please contact Glaebia - TEST.

Glanbia - TEST sourcing site, Event Doc1855197788: Tirlian RFP, Roalw: Glanbia-T, Mossagn ID: M50213333728. Old: Have

Offices | Data Policy | Contact Us | Customer Support

Powered by SAP Ariba

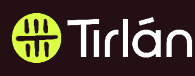

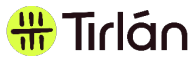

#### NOTIFYING OF INTENT TO SUBMIT A PROPOSAL

| < 🕜 Glanbia                                                           | < ( Glanbia 1ag She Q 名 音 早 の 🕒                                                                                                    |  |  |  |  |  |
|-----------------------------------------------------------------------|----------------------------------------------------------------------------------------------------|--|--|--|--|--|
| Acting as: Deirdre Esmon                                              | Acting as: Deirdre Esmonde Stop                                                                                                    |  |  |  |  |  |
| Event Details                                                         | Doc1855197768 - Tirlan RFP                                                                                                    |  |  |  |  |  |
| Event Messages<br>Download Tutorials                                  | Review and respond to the prerequisites. Prerequisite questions must be answered before you can view event content or participate in the event. Some prerequisites may require the owner of the event to review and accept your responses before you can continue with the event.<br>If you decline the terms of the prerequisites, you cannot view the event content or participate in this event. |  |  |  |  |  |
| Checklist                                                             | Review Prerequisites         Decline to Respond         Print Event Information                                                                                                    |  |  |  |  |  |
| 1. Review Event Details                                               | Event Overview and Timing Rules                                                                                                    |  |  |  |  |  |
| Review and Accept<br>Prerequisites     Submit Response                | Owner:     DESMONDE (i)     Currency:     European Union Euro       Event Type:     RFP     Commodity:     Paper Materials and Products 14       Regions:     9/2/2024 12:32     Trián Tirtán       Publish time:     9/2/2024 12:35     Event Uper Autorials       Due date:     12/2/2024 12:30     Event Uper Autorials                                                                          |  |  |  |  |  |
| To continue wi<br>information. O<br>Would you like to<br>I accept the | ith this event, complete the prerequisites below. Some of the prerequisites might be access gate questions that you must answer before you can see the event<br>other prerequisites might serve as a participation gate that restricts you from submitting your response unless you have responded to them.                                                                                         |  |  |  |  |  |

- Select <u>Review Prerequisites</u> to view and answer any questions that are required before you can access the event content.
- Each event will contain an <u>Ariba</u> <u>Bidder Agreement</u> which must be accepted in order to participate and submit a proposal.
- By accepting the bidder agreement and completing any other prerequisites this notifies Tirlan of your intent to submit a proposal.

#### **Reviewing Event Content**

- The Content section includes all relevant details that you will require to submit your proposal.
- Please read the instructions included carefully in order to ensure your proposal meets Tirlán's requirements
- Spaces will be provided for answers to questions or where an attachment is required to be uploaded.
- You can save your work without submitting your response. Tirlan will not see any responses until your submit your proposal

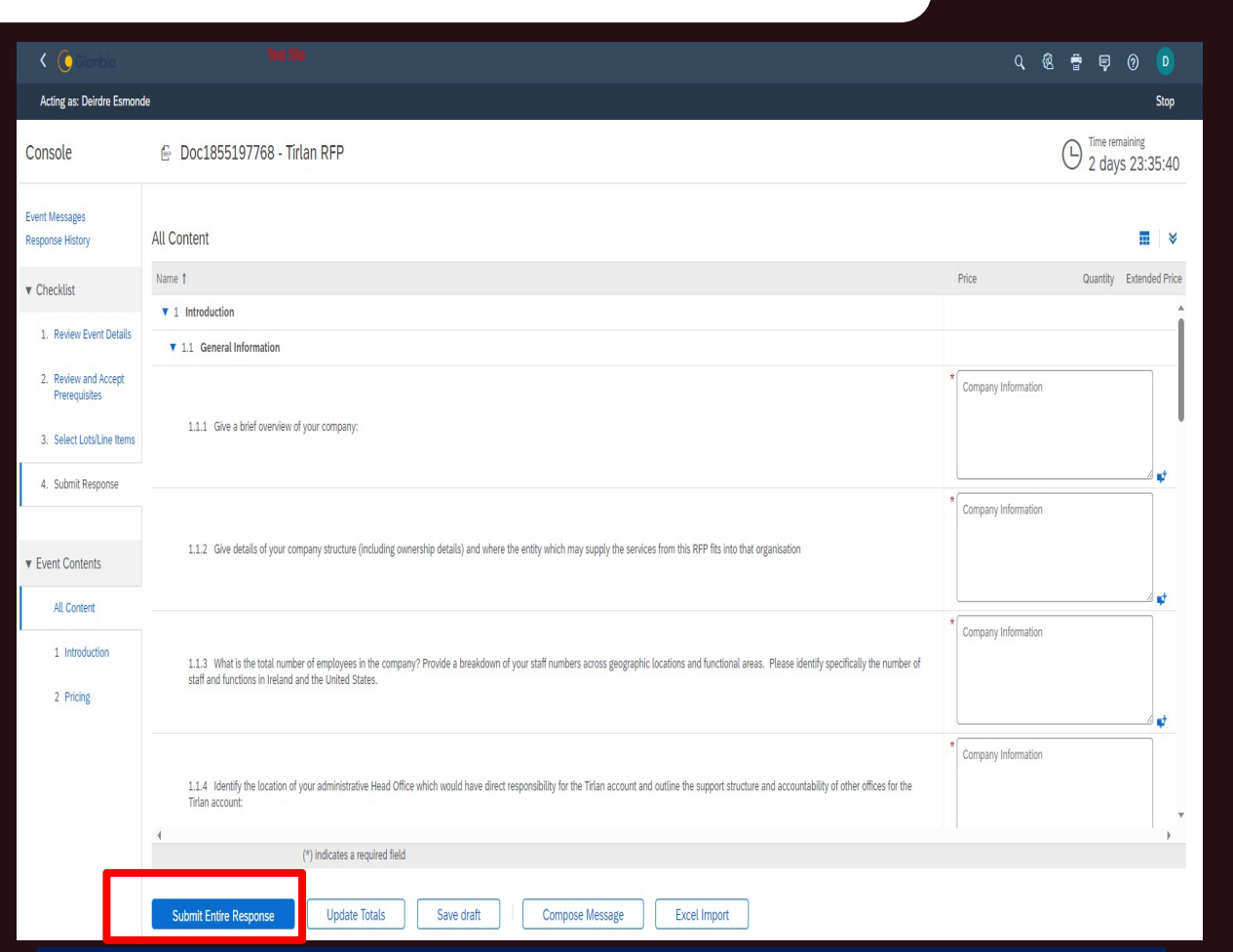

#### https://service.ariba.com/Sourcin g.aw/124991006/aw?awh=r&awss\_k=ZzLbjxr7&dard=1

#Tirlán

### Asking Questions

- All questions relating to the event must be submitted through Ariba.
- Select Event Messages or Compose Message to send a message to the Glanbia event owners.

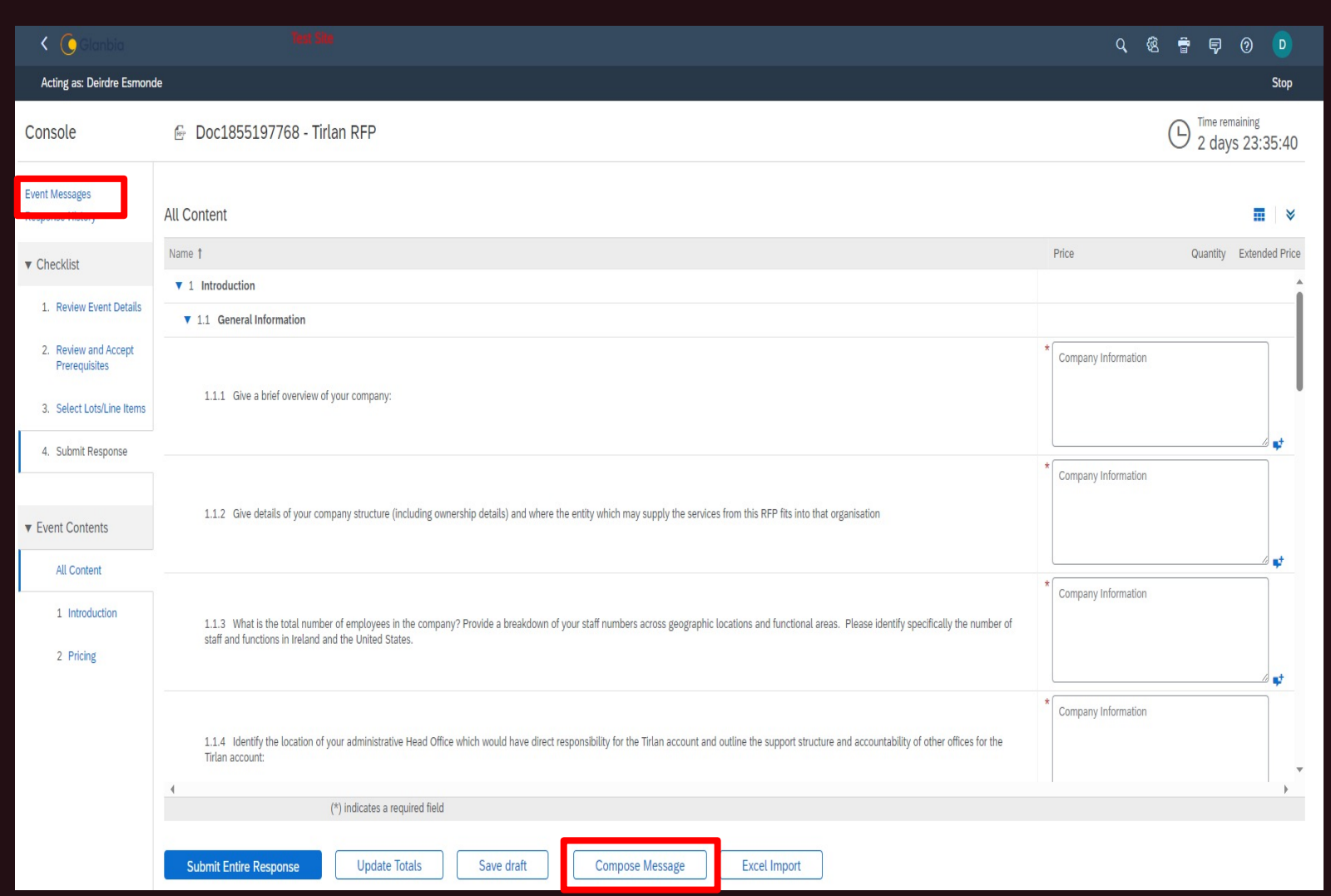

🕀 Tirlán

### Asking Questions

- Compose a question to send to Tirlan within the text box provided.
- To ensure fairness in the process, answers to questions will be shared with all event participants where necessary.
- Your organisation name will not be shared with other participants and will only be visible to Tirlan.
- Your question will only become visible if Tirlan shares the answer with all participants.
- Please do not include any information about your organisation within your message. Tirlan may edit your question to anonymise it if necessary.

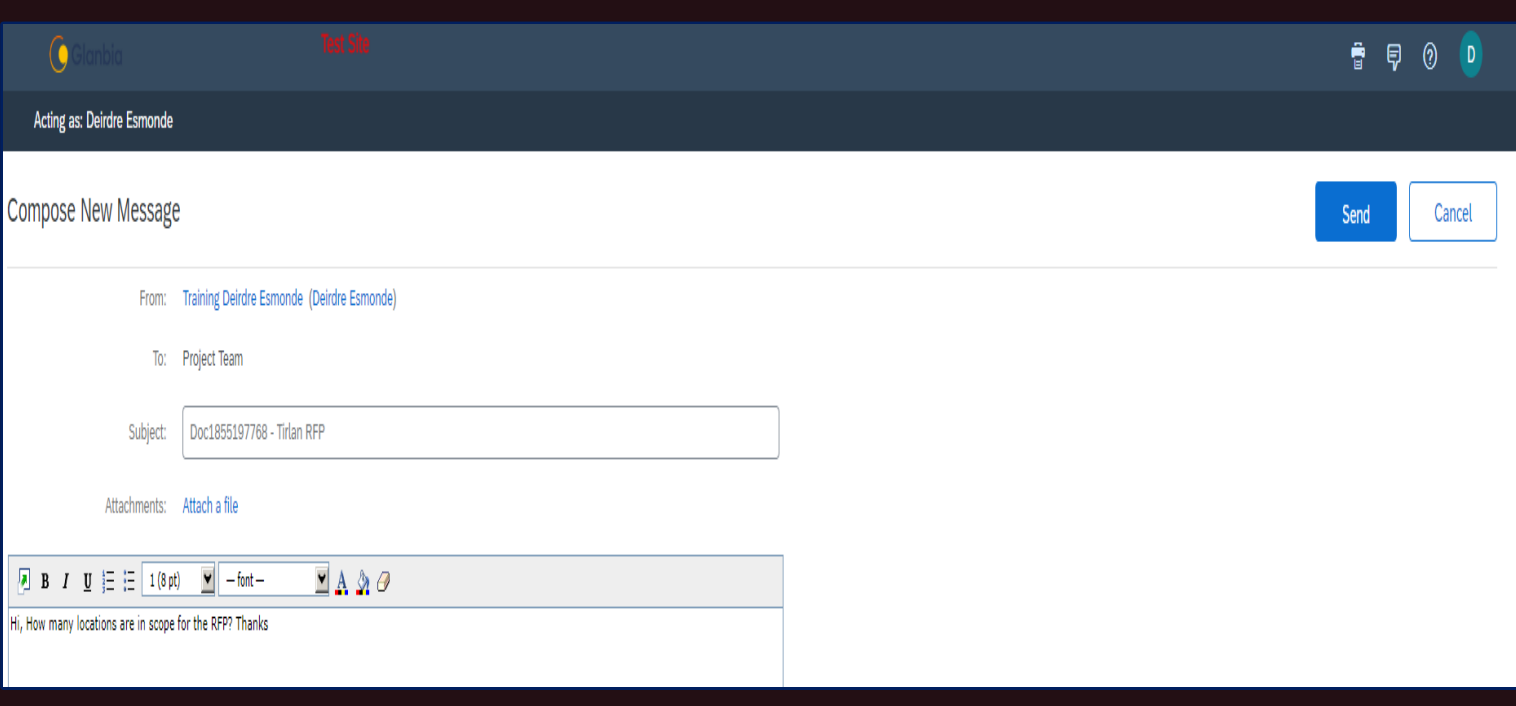

🖶 Tirlán

#### **Trouble Shooting!**

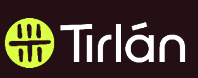

Q: I logged into Ariba, I changed my User ID or password and now I am unable to re-access Ariba. What action should I take?

 $\square$ 

 $\times$ 

...

A: Please delete your browser history and clear your cache, then re-try your log on to Ariba. You can clear your history by logging into your preferred browser, select settings, more tools, clear browsing data. Example below.

1.On your computer, open Chrome.2.At the top right, click Settings & More3.Click More tools. Clear browsing date

| MOLE.   |  |
|---------|--|
|         |  |
| g data. |  |

4. At the top, choose a time range. To delete everything, select All time.

5. Next to "Cookies and other site data" and "Cached images and files," check the boxes.

20

6. Click Clear data.

Q: I can log into Ariba but I cannot see my event?A: When you are logged into Ariba, please navigate to theAriba Proposals & Questionnaires tab. Screen grab below.

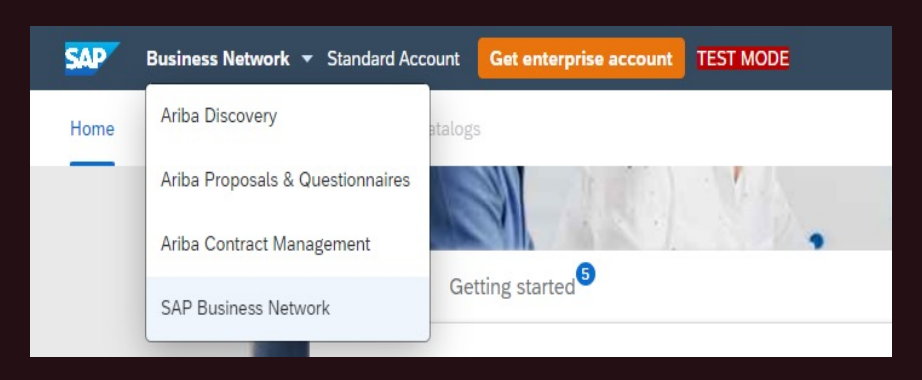

#### Trouble Shooting.

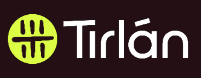

Q: I logged into Ariba and on the Ariba Proposals & Questionnaires tab I cannot see the event. What action should I take?

A: Please check your ANID details and send them to the category manager your currently dealing with. In order to check your ANID account check the next slide for instructions. Slide 14

Q: I have multiple accounts for my company on Ariba. I am still not seeing the event I have been invited too by the Category Manger. What action should I take?

A: Please check your ANID details and send them to the category manager your currently dealing with. In order to check your ANID account check the next slide for instructions. Slide 14. Also check with your Ariba administrator in your organization to ensure your data or realm is connected to Glanbia.

#### Tirlán Sourcing Guide 2023

### How to check our ANID(Ariba Network ID)

- Insert your user name and password onto the Ariba supplier log on. Link below.
- <u>https://service.ariba.com/Supplier.aw/109</u> 549042/aw?awh=r&awssk=hhsYH7eq&d ard=1
- To access your ANID, click on you initials in the top right of the screen. The drop down will show your account profile and your ANID number.
- Take a screen grab and send to the Category Manger your working with on your Ariba event.

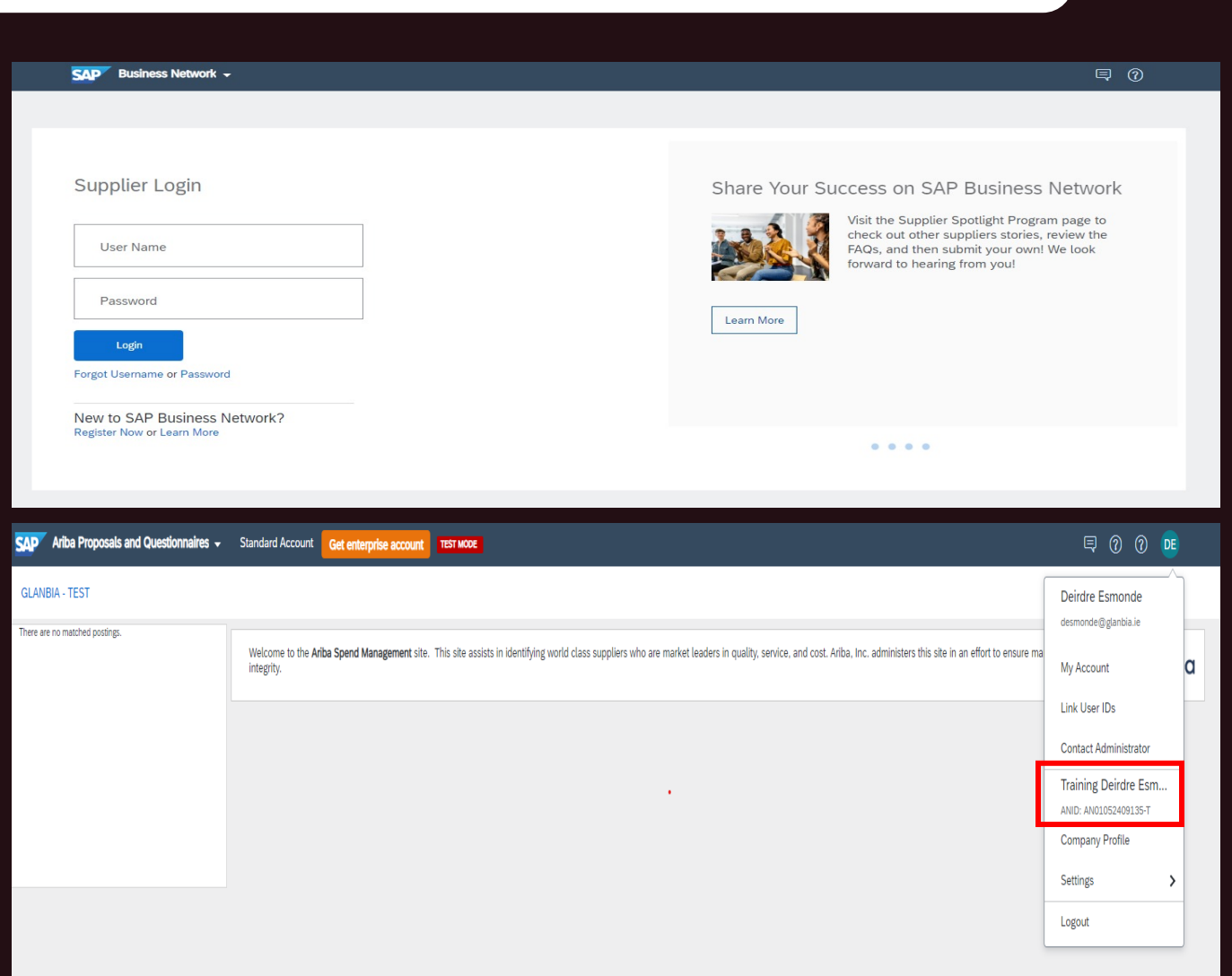

#### FREQUENTLY ASKED QUESTIONS

Q: Is there a cost associated with using Ariba to participate in Tirlán's sourcing events?

A: There are no fees associated with responding to sourcing events in Ariba

Q: What infrastructure do I need to use the Ariba Network?

A: A regular Internet connection and a web browser are the only requirements. for the For the current list of supported browsers click <u>here</u> and select Supported browsers and plugins.

Q: What if I don't want to participate in Tirlan's sourcing event?

A: If you are invited to participate in a sourcing event and do not wish to take part you can decline the Ariba Bidder Agreement and this will notify Tirlan that you do not wish to participate.

Q: How do I attach multiple documents to my response?

A: If you need to attach multiple documents in Ariba, you must create a ZIP (compressed) file with all of your attachments and upload the ZIP file to Ariba.

Q: Where can I find information and training materials to support my use of Ariba?

A: Suppliers can access the Help Center either before or after they login to Ariba. The Help Center will be located in the top right-hand corner of the page.

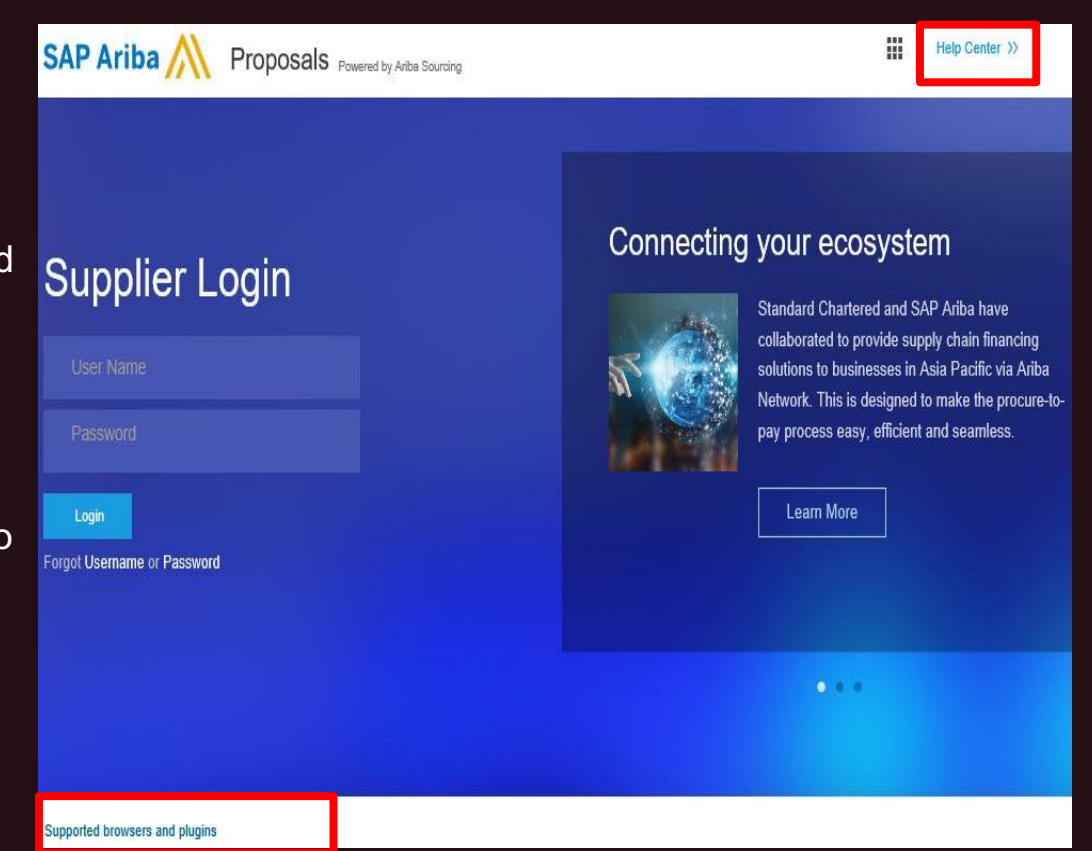

Tirlán

**#** 

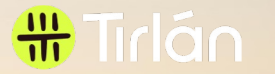

# Thank You